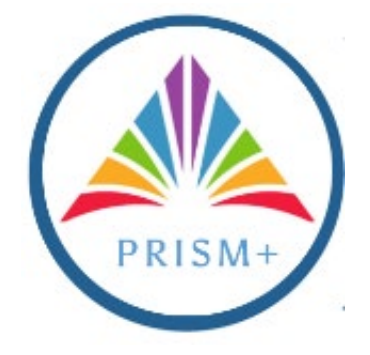

## VIEWING AND RESPONDING TO NEGOTIATIONS

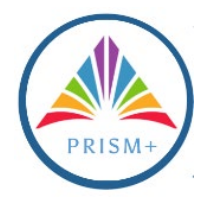

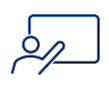

| Table of Contents                                                |   |
|------------------------------------------------------------------|---|
| Introduction to PRISM+                                           | 2 |
| Viewing Abstracts & Negotiation Documents                        | 3 |
| Respond to Negotiation Via Supplier Portal and Amending Response | 5 |

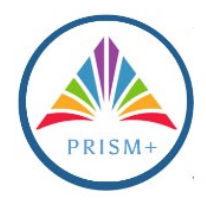

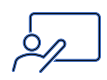

## Introduction to PRISM+

PRISM+ is the County's new e-Procurement system.

Vendors are required to register in PRISM+ as follows:

- New vendors are required to complete a <u>new registration</u>. Selecting the products and services is an important part of new supplier registration.
- Existing vendors are required to log into their enabled account <u>here</u> and update product and service offerings. Existing vendors should contact their Arlington County representative to have their user account enabled or their password reset.

Though registration is not required to view negotiations in PRISM+, registration is required to submit a response, ask a question related to the negotiations, and receive notifications of future contracting opportunities from Arlington County.

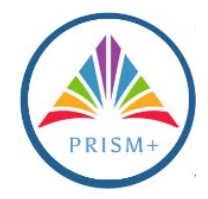

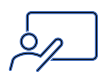

## Viewing Abstracts & Negotiation Documents

Negotiation Abstracts can be found on Arlington County's public-facing website. The Abstract, which includes the Negotiation PDF and negotiation attachments, is the summary narrative of the negotiation. It identifies the basic guidelines for the negotiation.

| Step | Action                                 |                                                      |                                        |                                                                                                    |                                                                       |                                            |                                                                                                    |                                                       |                                                |                                                   |                                    |
|------|----------------------------------------|------------------------------------------------------|----------------------------------------|----------------------------------------------------------------------------------------------------|-----------------------------------------------------------------------|--------------------------------------------|----------------------------------------------------------------------------------------------------|-------------------------------------------------------|------------------------------------------------|---------------------------------------------------|------------------------------------|
| 1.   | Active<br>order t<br>icon or<br>active | Arlington<br>to see add<br>n the far r<br>negotiatio | Count<br>itional<br>ight fo<br>ons are | ry Negotiation Abstra<br>information and dow<br>r the desired negotiat<br>shown, click the <b>Sho</b> y | cts can be f<br>nload the ".l<br>ion. In orde<br><b>w Filters ico</b> | ound<br>PDF" a<br>r to so<br><b>n</b> or t | here:<br>attach<br>ort the<br>he <b>ex</b> l                                                                                                    | <u>Negoti</u><br>ments,<br>e negoti<br><b>pansion</b> | ation /<br>click or<br>ations<br>a <b>rrow</b> | Abstrac<br>n the <b>De</b><br>so that<br>y on the | ts. In<br>tails<br>only<br>e left. |
|      | Negotiation<br>Search Tille            | ARLINGTON<br>Virginia<br>Abstracts                   | Show Filters                           | <b>(</b>                                                                                                |                                                                       |                                            |                                                                                                    |                                                       |                                                | Time Zone Eas                                     | tern Standard                      |
| l    | View 🔻                                 |                                                      |                                        |                                                                                                    |                                                                       | Negotiation                                |                                                                                                    |                                                       |                                                |                                                   |                                    |
| I    | Negotiation                            | Title                                                |                                        |                                                                                                    | -                                                                     | Гуре                                       | Status                                                                                                    | Posting Date                                          | Open Date                                      | Close Date                                        | Details                            |
| I    | N1118                                  | Renewable Identification No                          | umber (RIN) Generati                   | on Program for RNG                                                                                      | F                                                                     | RFQ                                        | Active                                                                                                    | 01/22/2025 2:04                                       | 01/22/2025 2:04                                | 02/25/2025 3:00                                   |                                    |
|      | N1061,2                                | Andritz Centrifuge Services                          |                                        |                                                                                                    | F                                                                     | RFQ                                        | Canceled                                                                                                    | 01/21/2025 8:18                                       | 01/21/2025 8:18                                | 01/30/2025 9:00                                   | 5                                  |
| l .  | N1116                                  | Hauling and Disposal of Bio                          | solids                                 |                                                                                                    |                                                                       | RFQ                                        | Active                                                                                                    | 01/17/2025 4:15                                       | 01/17/2025 4:15                                | 02/14/2025 3:00                                   | -                                  |
|      | N1099,1                                | Online EMS Education Cou                             | rses                                   |                                                                                                    |                                                                       | RFQ                                        | Active                                                                                                    | 01/16/2025 8:13                                       | 01/16/2025 8:13                                | 01/27/2025 2:00                                   | 59<br>                             |
| l.   | N1106,1                                | Ingation System Managem                              | ent and Maintenance                    |                                                                                                    |                                                                       | 8FQ                                        | Active                                                                                                    | 01/10/2025 1.19                                       | 01/10/2025 1.19                                | 02/11/2025 3:00                                   | 1241                               |
| l .  | N1111                                  | Conflict Detection Software                          | Distant                                |                                                                                                    | 1                                                                     |                                            | Active                                                                                                    | 01/16/2025 8:23                                       | 01/16/2025 8:23                                | 02/11/2025 3:00                                   |                                    |
|      | N1112,1                                | Conflict Detection Software                          | Platform                               |                                                                                                    | ,                                                                     | 201                                        | Amondod                                                                                                    | 01/13/2025 2.11                                       | 01/15/2025 2.11                                | 02/14/2025 2:00                                   | 54                                 |
|      | N1107.1                                | Magaz Equipment Dentols                              | mation                                 | a face                                                                                                  | ,                                                                     | 250                                        | Clesed                                                                                                    | 01/14/2025 5.24                                       | 01/14/2020 3.24                                | 02/14/2025 2:00                                   | 574<br>1                           |
|      |                                        | Online Labor Market Data                             | vier and without Oper                  | aurs                                                                                                    | ,                                                                     | 2EO                                        | Activo                                                                                                    | 01/13/2023 0.30                                       | 01/10/2020 0.30                                | 02/10/2025 2:00                                   | 124<br>12                          |
|      | N1081.1                                | Andritz Contributo Sonicor                           |                                        |                                                                                                    | ,                                                                     | 250                                        | Amondod                                                                                                    | 01/08/2025 2:10                                       | 01/08/2023 2.10                                | 04/24/2025 0:00                                   | 194<br>194                         |
| 2.   | Search Title<br>Filters                | Active fro                                           | Show Filters<br>View •                 | Status Drop Down Me                                                                                     | enu.                                                                  | Necotiation                                |                                                                                                    |                                                       |                                                |                                                   |                                    |
| l    | 4                                      | ** At least one is required                          | Negotiation                            | Title                                                                                                   |                                                                       | Type                                       | Status                                                                                                    | Posting Date                                          | Open Date                                      | Close Date                                        | Details                            |
| I    | ** Status                              |                                                      | N1118                                  | Renewable Identification Number (RIN) Generation Program for RN                                         | G                                                                     | RFQ                                        | Active                                                                                                    | 01/22/2025 2:04                                       | 01/22/2025 2:04.                               | . 02/25/2025 3:00                                 | E                                  |
|      | Active                                 |                                                      | N1116                                  | Hauling and Disposal of Biosolids                                                                       |                                                                       | RFQ                                        | Active                                                                                                    | 01/17/2025 4:15.                                      | 01/17/2025 4:15.                               | 02/14/2025 3:00                                   |                                    |
|      | ** Posted on or                        | fter                                                 | N1099,1                                | Online EMS Education Courses                                                                            |                                                                       | RFQ                                        | Active                                                                                                    | 01/16/2025 8:13.                                      | 01/16/2025 8:13.                               | 01/27/2025 2:00                                   |                                    |
|      | mm/dd/yyyyy                            |                                                      | N1106,1                                | Irrigation System Management and Maintenance                                                            |                                                                       | RFQ                                        | Active                                                                                                    | 01/16/2025 1:19.                                      | . 01/16/2025 1:19                              | . 02/11/2025 3:00                                 | 제                                  |
|      | Opens on or After                      | <b>6</b>                                             | N1111                                  | Uniforms and Apparel                                                                                    |                                                                       | RFQ                                        | Active                                                                                                    | 01/16/2025 8:23.                                      | . 01/16/2025 8:23                              | . 02/11/2025 3:00                                 |                                    |
|      | Category Nam-                          |                                                      | N1112,1                                | Contract Detection Software Platform                                                                    |                                                                       | RFI                                        | Active                                                                                                    | 01/15/2025 2:11                                       | . 01/15/2025 2:11                              | . 02/14/2025 2:00                                 | -<br>-                             |
|      | Category Hame                          | •                                                    | N1108                                  | Unine Labor Market Data                                                                                 |                                                                       | REQ                                        | Active                                                                                                    | 01/09/2025 2:10.                                      | 01/09/2025 2:10.                               | 04/20/2025 3:00                                   |                                    |
|      |                                        |                                                      | N1109                                  | Underground Utility Marking Services                                                                    |                                                                       | REQ                                        | Active                                                                                                    | 01/08/2025 9:51.                                      | 49/00/2025 9:51                                | 01/31/2025 3:00                                   |                                    |
|      |                                        | search                                               |                                        | <ul> <li>иночные иноветситро нем експринени, тернасептенно рагіз, ассез</li> </ul>                      | overes, a haruware                                                    | anu                                        | ACTUAL OF THE OWNER OF THE OWNER OWNER OF THE OWNER OF THE OWNER OF THE OWNER OWNER OWNER OWNER OWNER OWNER OWNER OWNER OWNER OWNER OWNER OWNER OWNER OWNER OWNER OWNER OWNER OWNER OWNER OWNER OWNER OWNER OWNER OWNER OWNER OWNER OWNER OWNER OWNER OWNER OWNER OWNER OWNER OWNER OWNER OWNER OWNER OWNER OWNER OWNER OWNER OWNER OWNER OWNER OWNER OWNER OWNE OWNER OWNER OWNER OWNER OWNER OWNER OWNER OWNER OWNER OWNER OWNER OWNE OWNER OWNER OWNER OWNER OWNER OWNER OWNER OWNER OWNER OWNER OWNER OWNER OWNER OWNER OWNER OWNER OWNER OWNER OWNER OWNER OWNE | 12120/2024 5.08.                                      | . 12120/2024 3.08                              | 5112112023 9.00                                   | 12ml                               |

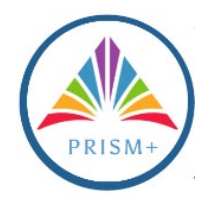

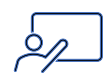

| Abstract: RFQ N11      | 8                                                                                                    |                                                          |                    |
|------------------------|----------------------------------------------------------------------------------------------------|----------------------------------------------------------|--------------------|
| r (I                   | Title Renewable Identification Num<br>Program for RNG                                                                                                    | mber (RIN) Generation Preview Date                       | 01/22/2025 2:04 PM |
| Negotia                | ion Type RFQ                                                                                                    | Open Date                                                | 01/22/2025 2:04 PM |
|                        | Status Active                                                                                                    | Close Date                                               | 02/25/2025 3:00 PM |
| 5                      | Buyer                                                                                                    | Posting Date                                             | 01/22/2025         |
| nd<br>orr<br>orr<br>nd | Email<br>Synopsis The intent of this solicitation<br>resulting agreement is to obt<br>services of a qualified contra<br>chments INT118 RIN Generati<br>RNG RFP.pdf (508 | and<br>tain the<br>sctor to<br>ion Program for<br>.5 KB) | Download           |

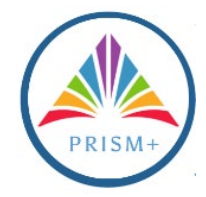

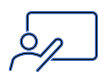

## Respond to Negotiation Via Supplier Portal and Amending Response

| Step | Action                                                                                                    |              |
|------|----------------------------------------------------------------------------------------------------|--------------|
| 1.   | Log in to PRISM+ <u>here</u> . Select <b>Supplier Portal</b> from the Menu, and then the <b>Su</b><br><b>Portal App</b> . | pplier       |
|      | ARINGTON UAT                                                                                                    | <u>∧</u> 4 0 |
|      | Good morning, David Andrews                                                                                               |              |
|      | RINGTON UAT                                                                                                    |              |
|      | Good morning, David Andrews                                                                                               |              |

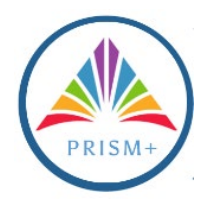

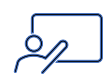

| 2. | From the Tasks B                                               | Box, click View Act                              | ive Negotiations.                      |                                                                                                    |                                                                                                    |
|----|----------------------------------------------------------------|--------------------------------------------------|----------------------------------------|----------------------------------------------------------------------------------------------------|----------------------------------------------------------------------------------------------------|
|    |                                                                |                                                  |                                        |                                                                                                    |                                                                                                    |
|    | Supplier Portal                                                |                                                  |                                        |                                                                                                    |                                                                                                    |
|    | Search Orders V Order Number                                   | Q                                                |                                        |                                                                                                    |                                                                                                    |
|    | Tasks<br>Orders                                                |                                                  |                                        |                                                                                                    | 0                                                                                                    |
|    | Manage Orders     Manage Schedules                             | Requiring Attention                              | Recent Activity<br>Last 30 Days        | Transaction Reports<br>Last 30 Days                                                                                           |                                                                                                    |
|    | Accrements     Manage Agreements                               |                                                  | No data available                      |                                                                                                    |                                                                                                    |
|    | Channel Programs                                               | 1                                                |                                        |                                                                                                    | <u>_</u>                                                                                                    |
|    | Shipments  Manage Shipments  Coope ABN                         |                                                  |                                        |                                                                                                    |                                                                                                    |
|    | Create ASBN     Upload ASN or ASBN     View Receipts           | Negotiations Closing Soon                        |                                        |                                                                                                    |                                                                                                    |
|    | View Returns Contracts and Deliverables                        | Supplier News                                    |                                        |                                                                                                    |                                                                                                    |
|    | Manage Contracts     Manage Deliverables Invoices and Payments |                                                  |                                        |                                                                                                    |                                                                                                    |
|    | View Invoices     View Payments                                |                                                  |                                        |                                                                                                    |                                                                                                    |
|    | View Active Negotiations     Manage Responses                  |                                                  |                                        |                                                                                                    |                                                                                                    |
|    |                                                                |                                                  |                                        |                                                                                                    | 1                                                                                                    |
|    |                                                                |                                                  |                                        |                                                                                                    |                                                                                                    |
|    |                                                                |                                                  |                                        |                                                                                                    | -                                                                                                    |
| 3. | Select No from t                                               | he Invitation Rece                               | ived Drop Down N                       | 1enu and click <b>Sea</b> i                                                                                                   | rch.                                                                                                    |
|    |                                                                |                                                  |                                        |                                                                                                    |                                                                                                    |
|    | Active Negotiations                                            |                                                  |                                        |                                                                                                    | Done<br>Time Zone Eastern Standard Time                                                                                                    |
|    | ▲ Search                                                       |                                                  |                                        |                                                                                                    | Manage Watchlist Saved Search Open Invitations                                                                                                    |
|    | ** N                                                           | tegotiation<br>** Title                          |                                        | ** Invitation Received No ~                                                                                                   |                                                                                                    |
|    | ** Negotiation                                                 | n Close By mid/yy                                |                                        | Negotiation Open Since m\\d\yy                                                                                                | te                                                                                                    |
|    | Search Results                                                 |                                                  |                                        |                                                                                                    |                                                                                                    |
|    | Actions • View • Format • 34 Freeze                            | Detaoh ol Wrap Accept Terms Acknowledge Partici  | pation Greate Response<br>Nego<br>Type | tiation Time You<br>Remaining Close Date Response                                                                             | r Will Unread View PDF Response<br>s Participate Messages Spreadsheet                                                                                    |
|    | No results found.<br>Columns Hidden 4                          |                                                  |                                        |                                                                                                    |                                                                                                    |
| 4. | Click the Negotia                                              | ation Number for t                               | the desired Negoti                     | ation.                                                                                                    |                                                                                                    |
|    |                                                                |                                                  |                                        |                                                                                                    |                                                                                                    |
|    | Active Negotiations                                            |                                                  |                                        |                                                                                                    | Done<br>Time Zone Eastern Standard Time                                                                                                    |
|    | ▶ Search                                                       |                                                  |                                        |                                                                                                    | Manage Watchlist Saved Search Open Invitations                                                                                                    |
|    | Search Results                                                 | 2 Detach of Wrap Accept Terms Acknowledge Partic | Ipation Create Response                |                                                                                                    |                                                                                                    |
|    | Negotiation Title<br>N1167.1 ton County Example Solicitation   |                                                  | Neg<br>Type<br>RFQ                     | Otiation         Time<br>Remaining         Close Date         Yo<br>Respons           5 Hours 49 Minu         1/23/25 4:00 PM | ur Will<br>s Participate         Unread<br>Messages         View PDF         Response<br>Spreadsheet           0         0         0         9         9 |
|    | Columns Hidden 4                                               |                                                  |                                        |                                                                                                    |                                                                                                    |

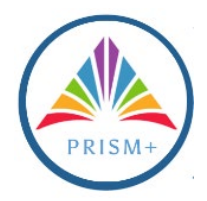

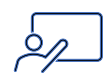

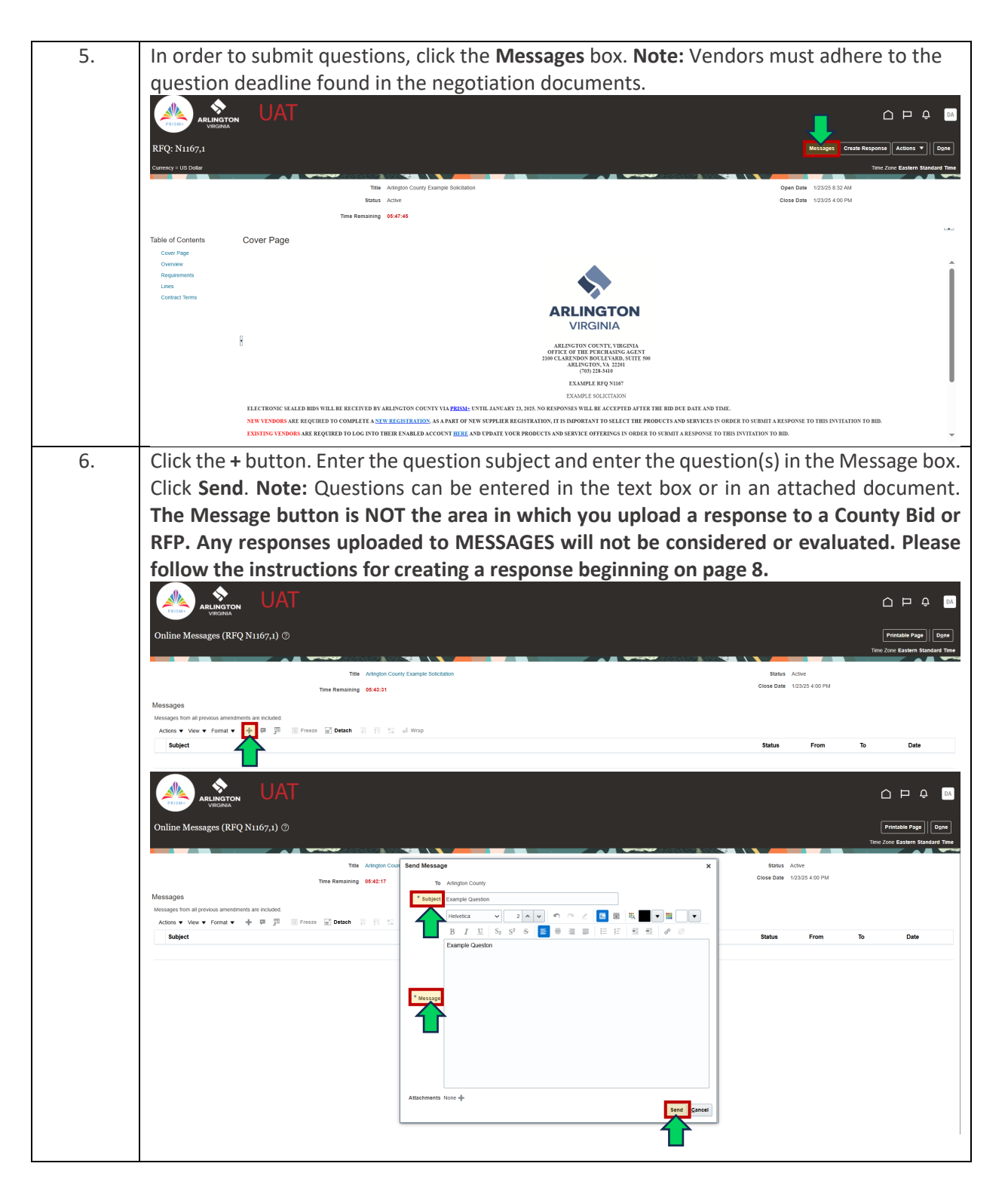

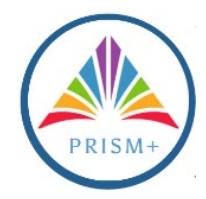

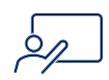

| 7. | Click the Create Re                                                   | esponse button.                                                                                                    |                                                                                                 |
|----|-----------------------------------------------------------------------|----------------------------------------------------------------------------------------------------|-------------------------------------------------------------------------------------------------|
|    | ARLINGTON UAT                                                         |                                                                                                    | ·····································                                                           |
|    | VIRGINIA<br>REQ: N1167.1                                              |                                                                                                    |                                                                                                 |
|    | Currency = US Dottar                                                  |                                                                                                    | Time Zone Eastern Standard Time                                                                 |
|    |                                                                       | Title Arlington County Example Solicitation                                                                                                    | Open Date 1/23/25 8:32 AM                                                                       |
|    |                                                                       | Time Remaining 05:47:45                                                                                                    |                                                                                                 |
|    | Table of Contents Cover Page                                          |                                                                                                    | LAI                                                                                             |
|    | Overview<br>Requirements<br>Lines                                     | <b>\$</b>                                                                                                    | Î                                                                                               |
|    | Contract Terms                                                        | ARLINGTON<br>VIRGINIA                                                                                                    |                                                                                                 |
|    | B                                                                     | AND COUNT OF COUNTY, UNCOME<br>OFFIC OF THE SPECIAL CALLS, AND T<br>2010 CLARESTON SOLUTIONS, AND T<br>2010 CLARESTON SOLUTIONS, AND T<br>AND THE AND THE AND THE AND THE AND THE<br>AND THE AND THE AND THE AND THE AND THE<br>AND THE AND THE AND THE AND THE AND THE AND THE AND THE<br>AND THE AND THE AND THE AND THE AND THE AND THE AND THE<br>AND THE AND THE AND THE AND THE AND THE AND THE AND THE<br>AND THE AND THE AND THE AND THE AND THE AND THE AND THE AND THE<br>AND THE AND THE AND THE AND THE AND THE AND THE AND THE AND THE AND THE<br>AND THE AND THE AND THE AND THE AND THE AND THE AND THE AND THE AND THE<br>AND THE AND THE AND THE AND THE AND THE AND THE AND THE AND THE AND THE AND THE AND THE AND THE AND THE AND THE<br>AND THE AND THE |                                                                                                 |
|    |                                                                       | EXAMPLE REQ N1167<br>EXAMPLE SOLICITAION                                                                                                    |                                                                                                 |
|    | ELECTRONIC SEALED BII<br>NEW VENDORS ARE REQU<br>EXISTING VENDORS ARE | S WILLBE RECEIVED BY ARLINGTON COUNTY VIA <mark>PREMIC</mark> ENTIL JANUARY 29, 2455. NO RESPONSES WILLBE ACCEPTED ATTER THE BID DUE DATE AND<br>BRED TO COMPLITE A <u>VIEW RECEISTRATION</u> . AS A PART OF NUW SUPPLIER REGISTRATION, IT IS DAPOREINT TO SULLET THE PRODUCTS AND SERVICE<br>EQUIRED TO LOG INTO THEIR ENABLED ACCOUNT <u>HERE</u> AND UPDATE YOUR PRODUCTS AND SERVICE OFFERINGS IN ORDER TO SUBMIT A RESPONSE                                                                                                    | THE.<br>IN ORDER TO SUBMIT A RESPONSE TO THIS INVITATION TO BID.<br>TO THIS INVITATION TO BID.  |
| 8. | If an Amendment                                                       | nas been made to the Negotiation, vendors r                                                                                                    | nust acknowledge before a                                                                       |
|    | response can be su                                                    | ubmitted. Click Yes. Note: Amendments are t                                                                                                    | he County's addenda.                                                                            |
|    |                                                                       |                                                                                                    |                                                                                                 |
|    | RFQ: N1167,1                                                          |                                                                                                    | Messages Create Response Actions V Done                                                         |
|    | Currency = US Dollar                                                  |                                                                                                    | Time Zone Eastern Standard Time                                                                 |
|    |                                                                       | Title Animgton County Example Solicitation Status Active                                                                                                    | Open Date 1/23/2/8/52/AM<br>Close Date 1/23/25/4:00 PM                                          |
|    | THE COLUMN DAMA                                                       | Time Remaining 05:35:31                                                                                                    |                                                                                                 |
|    | Table of Contents Cover Page<br>Cover Page                            |                                                                                                    |                                                                                                 |
|    | Requirements                                                          |                                                                                                    | 1                                                                                               |
|    | Contract Terms                                                        | Warning     You must acknowledge all amendments to negotiation N1167 before responding. Do you want to continue?                                                                                                    |                                                                                                 |
|    |                                                                       |                                                                                                    |                                                                                                 |
|    | U                                                                     | ARLINGTON COUNTY, VIRGITAL<br>BIE CLARING ROOM CALL AND AND AND AND AND AND AND AND AND AND                                                                                                    |                                                                                                 |
|    |                                                                       | EXAMPLE REQ N167<br>EXAMPLE SOLICITATION                                                                                                    |                                                                                                 |
|    | ELECTRONIC SEALED BI<br>NEW VENDORS ARE REQ<br>EXISTING VENDORS ARE   | IN WILLIN RECEIVED BY ARLIVED COUNTY VIA <u>BUILSE UNIT</u> AVUARY 23, 58% NORSHONDEN WILLIK ACCEPTED ATTER THE RED DE LOTE AND<br>BRED TO COMPLETE A SUM REGISTRATION AS A PART OF NEW SEPHILIE REGISTRATION, IT IS IMPORTANT TO SELLECT THE PROPERTIES AND SERVICES<br>REQUERED TO LOC PATO THERE ENABLED ACCOUNT <u>HERE</u> , NOR DEPART VOER PROPERTS AND SERVICE TO TERMISA IN ORDER TO SUBMIT A RESPONSE                                                                                                    | TIME.<br>IN ORDER TO SUBMIT A RESPONSE TO THIS INVITATION TO BID.<br>TO THIS INVITATION TO BID. |
|    |                                                                       |                                                                                                    |                                                                                                 |

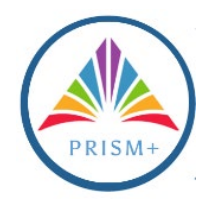

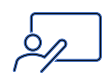

| 9. | Review the Amendm                                                                                                    | ent for changes and                                                   | d additional addend                                                                                             | dum docum              | ents. Click t                       | he <b>Check</b>         |
|----|----------------------------------------------------------------------------------------------------|-----------------------------------------------------------------------|----------------------------------------------------------------------------------------------------|------------------------|-------------------------------------|-------------------------|
|    | Box for Acknowledg                                                                                                    | ment. Click <b>Submi</b>                                              | t. Click Yes. Note:                                                                                             | If multiple            | addenda ha                          | ave been                |
|    | issued vendors mus                                                                                                    | t acknowledge eac                                                     | h addendum indivi                                                                                               | dually (i o            | reneating S                         | ton Q for               |
|    |                                                                                                    |                                                                       |                                                                                                    | audity (i.e.,          |                                     |                         |
|    | each addendum). Ad                                                                                                    | iditionally, if the Co                                                | unty issues an adde                                                                                             | endum afte             | r a vendor s                        | submits a               |
|    | response, the vend                                                                                                    | or must acknowled                                                     | dge the addendum                                                                                                | n in PRISM             | + and resu                          | bmit the                |
|    | response. The vendo                                                                                                    | r must take these st                                                  | eps after each adde                                                                                             | endum if the           | e County iss                        | ues more                |
|    | than one in the cours                                                                                                    | se of a negotiation.                                                  | If the vendor does                                                                                              | not take the           | se steps, th                        | e County                |
|    | will no longer see o                                                                                                    | or consider the orig                                                  | inal response The                                                                                               | a County is            | not respor                          | nsible for              |
|    | microd DDICML ack                                                                                                    | outodamonto or the                                                    | a vandar's failura                                                                                              | to acknowl             | adaa tha ay                         |                         |
|    |                                                                                                    | iowledgments of th                                                    | le venuor s failure                                                                                             |                        | euge the ac                         | Jaenaum                 |
|    | or resubmit its respo                                                                                                    | onse.                                                                 |                                                                                                    |                        |                                     |                         |
|    |                                                                                                    |                                                                       |                                                                                                    |                        |                                     | △ F <mark>-</mark> Q M  |
|    | VIRGINIA                                                                                                    |                                                                       |                                                                                                    |                        |                                     |                         |
|    | Acknowledge Amendments (RFQ N1167)<br>Currency = US Dollar                                                                   |                                                                       |                                                                                                    |                        | View Original Negot                 | iation Submit Cancel    |
|    | Select each amendment to review and acknowledge the changes.                                                                 |                                                                       |                                                                                                    |                        |                                     |                         |
|    | View v Format v Preeze Detach d Wrap                                                                                         |                                                                       |                                                                                                    | Published Date Status  | Acknowledged Acknowledged           | edgment Acknowledged    |
|    | Amendment 1 Arlington County Example Solicitation                                                                            |                                                                       |                                                                                                    | 1/23/25 8:32 AM Active | Date                                | Ву                      |
|    | Columns Hidden 3                                                                                                    |                                                                       |                                                                                                    |                        |                                     |                         |
|    | Amendment 1: Details                                                                                                    |                                                                       | of 1 for econtration MHG7                                                                                       |                        |                                     |                         |
|    | Amendment Des                                                                                                    | eription Bid due date has been extended. Please see addendum attact   | ment                                                                                                    |                        |                                     |                         |
|    |                                                                                                    |                                                                       | 4                                                                                                    |                        |                                     |                         |
|    | Cover Page     No data to display.                                                                                           |                                                                       |                                                                                                    |                        |                                     |                         |
|    | ⊿ Overview                                                                                                    |                                                                       |                                                                                                    |                        | Л                                   |                         |
|    | View 🔻 Format 👻 🔟 Preeze 🔛 Detach 🚽 Wrap                                                                                     |                                                                       |                                                                                                    |                        |                                     |                         |
|    | Field<br>Attachments                                                                                                    |                                                                       | RFQ N1187<br>Attachment.pdf                                                                                     |                        | RFQ N1167,1<br>Addendum.pdf(1 more) |                         |
|    |                                                                                                    |                                                                       |                                                                                                    |                        |                                     |                         |
|    | ⊿ General                                                                                                    |                                                                       |                                                                                                    |                        |                                     |                         |
|    | ✓ Schedule View ▼ Format ▼ III Freeze 🔐 Detach 🚽 Wrap                                                                        |                                                                       |                                                                                                    |                        |                                     |                         |
|    | Field                                                                                                    |                                                                       |                                                                                                    | RFQ N1167              | RFQ N1167,1                         |                         |
|    | Open Date                                                                                                    |                                                                       |                                                                                                    | 1/23/25 8:17 AM        | 1/23/25 8:32 AM                     |                         |
|    |                                                                                                    |                                                                       |                                                                                                    |                        | ۵                                   | ) P & м                 |
|    |                                                                                                    |                                                                       |                                                                                                    |                        |                                     |                         |
|    | Acknowledge Amendments (KFQ N1167) (2)<br>Currency = US Dollar<br>Solid arch amendment to review and acknowledge the chapter |                                                                       |                                                                                                    |                        | View Original Negotiati             | on Submit Cancel        |
|    | Mary = Screet = Screet Chattach of Wrap                                                                                      |                                                                       |                                                                                                    |                        |                                     |                         |
|    | Amendment Title                                                                                                    |                                                                       |                                                                                                    | Published Date Status  | Acknowledged Acknowledg             | ment Acknowledged<br>By |
|    | Amendment 1 Arlington County Example Solicitation                                                                            |                                                                       |                                                                                                    | 1/23/25 8:32 AM Active |                                     |                         |
|    | Columns Hidden 3                                                                                                    |                                                                       |                                                                                                    |                        |                                     |                         |
|    | Acknowled                                                                                                    | igment 🖌 I have reviewed the changes and I acknowledge amendment      | 1 for negotiation N1167.                                                                                        |                        |                                     |                         |
|    | Amendment Desc                                                                                                    | ription Bid due date has been extended. Please see addentium attachin | in the second second second second second second second second second second second second second second second | ×                      |                                     |                         |
|    | Cover Page                                                                                                    | The amendments to negotiation N1167 were a                            | knowledged. You can now create a response. Do you want to continue? (                                           | PON-2085336)           |                                     |                         |
|    | No data to display.                                                                                                    |                                                                       | 4                                                                                                    |                        |                                     |                         |
|    |                                                                                                    |                                                                       |                                                                                                    |                        |                                     |                         |

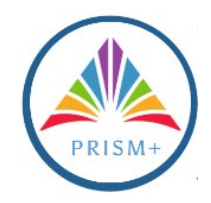

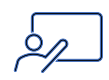

| 10. | Click the + button and attach all response documents as required by the negotiation. Click<br>Next. Note: File sizes cannot exceed 2GB per attachment. If possible, please submit one<br>PDF package with all required attachments. Additionally, do not enter a date in the<br>Response Valid Until box. The response is valid as indicated in the negotiation documents. |
|-----|----------------------------------------------------------------------------------------------------|
|     | Bagener Abackel meters blower     Reference Numer       Negetier Abackel meters uso     Mode to Bayer       Proce Precision     2000000000000000000000000000000000000                                                                                                    |
| 11. | Review the Submittal Requirements and select the Yes radio button. Click Next. Note: If<br>there are multiple requirements, vendors must respond to each requirement by clicking<br>Next and follow Step 11 again.                                                                                                    |
| 12. | Enter your total pricing in the Response Price box. Click Next. Note: If there are multiple<br>line items, the pricing only needs to be entered on one line and should match your attached<br>response.                                                                                                    |

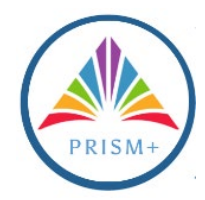

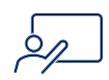

| 13. | eview the response and click Submit.                                                                                                    |
|-----|----------------------------------------------------------------------------------------------------|
|     |                                                                                                    |
|     | U Concrete Concrete C |
|     | The Antopia County Example Selctation Time Remaining 05:00:01 Close Date 12:32:54:00 PM                                                                                                    |
|     | Regarements Lines                                                                                                    |
|     | Supplier         Advanced Problem Solving         References Namber           Nagotasion fourmario         USO         Note to Broyer           Response Ourmario         USO         X           Price Precision         2 Doctmans Maximum         X           Response Valid Until         X         X                                                                                                    |
|     |                                                                                                    |
| 14. | he response is now submitted. Click Ok.                                                                                                    |
|     | time Remaining 64:83:01  ilia of Contents Cover Page Cover Page Co |
|     | Lens Contract Terms                                                                                                    |
|     | Conception of the second second       |
|     | NEW YENDORS ARE REQUERED TO COMPLETE ANTER REGISTRATION, AN A PART OF NEW SEPPLIER REGISTRATION, IT IS IMPORTANT TO SILLET THE PRODUCTS AND REWELS IN ORDER TO SEBULT ARESPOND TO HIS INVITATION TO BID.                                                                                                    |

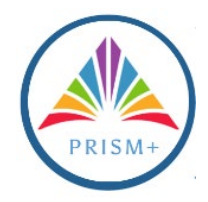

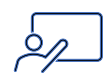

|                                                                                                    | her for the desired                                                                                                    | Inegatistian Click | Rovisa Repeat Ster                                                                                                    | $100 \ 8_{-1}$                                                                                                 |
|----------------------------------------------------------------------------------------------------|----------------------------------------------------------------------------------------------------|--------------------|----------------------------------------------------------------------------------------------------|----------------------------------------------------------------------------------------------------|
|                                                                                                    |                                                                                                    |                    | Revise. Repeat Step                                                                                                    | 55 8-14.                                                                                                    |
| Supplier Portal                                                                                                    |                                                                                                    |                    |                                                                                                    |                                                                                                    |
| Search Orders Order Number                                                                                                    | Q                                                                                                    |                    |                                                                                                    |                                                                                                    |
| Orders                                                                                                    | Peruising Attention                                                                                                    | Becent Activity    | Transaction Banasta                                                                                                    |                                                                                                    |
| Manage Orders     Manage Schedules                                                                                                    | Requiring Attention                                                                                                    | Last 30 Days       | Last 30 Days                                                                                                    |                                                                                                    |
| Acknowledge Schedules in Spreadsheet     Agreements                                                                                                    |                                                                                                    | 4                  | Z                                                                                                    |                                                                                                    |
| Manage Agreements                                                                                                    |                                                                                                    | No data available  | No data available                                                                                                    |                                                                                                    |
| Channel Programs                                                                                                    | 1                                                                                                    |                    | 2                                                                                                    |                                                                                                    |
| Shipments                                                                                                    |                                                                                                    |                    |                                                                                                    |                                                                                                    |
| Manage Shipments     Create ASN                                                                                                    | 1                                                                                                    |                    |                                                                                                    |                                                                                                    |
| Create ASBN     Upload ASN or ASBN                                                                                                    | Negotiations Closing Soon                                                                                                    |                    |                                                                                                    |                                                                                                    |
| View Receipts     View Returns                                                                                                    | "                                                                                                    |                    |                                                                                                    |                                                                                                    |
| Contracts and Deliverables                                                                                                    | Supplier News                                                                                                    |                    |                                                                                                    |                                                                                                    |
| Manage Contracts     Manage Deliverables                                                                                                    |                                                                                                    |                    |                                                                                                    |                                                                                                    |
| Invoices and Payments                                                                                                    |                                                                                                    |                    |                                                                                                    |                                                                                                    |
| View Invoices     View Payments                                                                                                    |                                                                                                    |                    |                                                                                                    |                                                                                                    |
| Negotiations                                                                                                    |                                                                                                    |                    |                                                                                                    |                                                                                                    |
| Manage Responses                                                                                                    |                                                                                                    |                    |                                                                                                    |                                                                                                    |
|                                                                                                    |                                                                                                    |                    |                                                                                                    |                                                                                                    |
|                                                                                                    | AT                                                                                                    |                    |                                                                                                    |                                                                                                    |
|                                                                                                    | AT                                                                                                    |                    |                                                                                                    |                                                                                                    |
| Manage Responses                                                                                                    | λT                                                                                                    |                    |                                                                                                    |                                                                                                    |
| Manage Responses                                                                                                    |                                                                                                    |                    |                                                                                                    | П                                                                                                    |
| ARLINGTON UA                                                                                                    | AT                                                                                                    |                    | Agraneed Mana                                                                                                    | ge Watchinst Saved Search Active                                                                               |
| ARLINGTON UA<br>Manage Responses                                                                                                    | Negatation Title                                                                                                    |                    | Agraneed Mann<br>** Response Status Active or duit ~~                                                                                                    | ru<br>ge Watchlist Saved Search Active                                                                         |
| ARLINGTON UA<br>Manage Responses                                                                                                    | Negotation Tite                                                                                                    |                    | Agranesid Mann<br>** Response Status Active or dut                                                                                                    | T<br>or Watchint Saved Search Active                                                                           |
| ARLINGTON UA<br>Manage Responses                                                                                                    | Negotistion Tile                                                                                                    |                    | Agraneid Maca<br>** Response Status Active or duit ~<br>Line Description                                                                                                    | T<br>OF WORKNINT<br>Saved Search Active                                                                        |
| ARLINGTON UA<br>Manage Responses                                                                                                    | Negotiution Tite  ** Negotiution ** Response ** Response                                                                                                    |                    | Agraneid Maca<br>** Response Status Active or duit ~<br>Line Description                                                                                                    | ae Watchildt Saved Search Active                                                                               |
| Agench<br>Agench<br>Search Results<br>Results<br>Results | Negotation Tite                                                                                                    |                    | Agraneed Mann<br>** Response Status Active or duit                                                                                                    | e Watchist<br>Sved Search Active                                                                               |
| Ariunation<br>Vendos<br>Manage Responses<br>A Search<br>Search Results<br>Revenue admentically looks s.<br>Actions • Vene • Fornit • 10 • Free<br>Reports • Reports • Report                                                                                                    | Negotasion Tile<br>** Negotasion<br>** Response<br>** Desch = Wrop Accept Terms Revise<br>for Negotasion Tile                                                                                                    |                    | Abranced Mana<br>** Response Status Active or dut<br>Line Description                                                                                                    | T<br>To Watchint Saved Search Active<br>Son Trace<br>Benaminon                                                 |
| Ariunation<br>Vendola<br>Manage Responses<br>A Search<br>Search Results<br>Reverse administrative loss i.<br>A Search Results<br>Reverse administrative loss i.<br>A Search Results<br>Reverse administrative loss i.<br>A Search Results<br>Reverse administrative loss i.<br>A Search Results<br>Reverse administrative loss i.<br>A Search Results<br>Reverse administrative loss i.<br>A Search Results<br>Reverse administrative loss i.<br>A Search Results<br>Reverse administrative loss i.<br>A Search Results<br>Reverse administrative loss i.<br>A Search Results<br>Reverse administrative loss i.<br>A Search Results<br>Reverse administrative loss i.<br>A Search Results<br>Reverse administrative loss i.<br>A Search Results                                                                                                    | Negotasion Tile<br>** Negotasion<br>** Response<br>** Response<br>** Detain @ Wogo Accept Timms Device<br>to: Detain @ Wogo Accept Timms Device<br>to: Detain @ Wogo Accept Timms Device<br>Accept Times Device Times Device Times                                                                                                    |                    | Agrancid Mana<br>** Response Status Active or dat<br>Lina Description Negotiat Yyes                                                                                                    | e Watchint Saved Search Active                                                                                 |
| Anage Responses                                                                                                    | Negotation Title<br>** Negotation<br>** Response<br>** Response<br>** Response<br>** Response<br>** Response<br>** Response<br>** Response<br>** Negotation Title<br>Arregton Courty Example Solutions                                                                                                    |                    | Agranced Maca<br>** Response Status Active or datt v<br>Lina Description Negotiat Type RFD RFD                                                                                                    | e Watchint Saved Search Active<br>bon Time<br>Remaining<br>4 Hours 55 Millio                                   |
| Anage Responses                                                                                                    | Negetasion Tile                                                                                                    |                    | Agranced Maca<br>** Response Status Active or dat<br>Lina Description Negotat Type RVD RVD RVD RVD RVD RVD RVD                                                                                                    | e Watchint Saved Search Active<br>de Matchint Saved Search Active<br>ton Time<br>Remaining<br>4 Hours 50 Mitia |
| Anage Responses                                                                                                    | Negotasion Tile  Negotasion Tile  Negotasion  Negotasion  Negotas                                                                                                    |                    | Agranced Maca<br>** Response Status Active or datt v<br>Lina Description Negotat<br>Type RF0                                                                                                    | e Watchint Saved Search Active e Watchint Saved Search Active ton Time Remaining 4 Hours 56 Millia.            |
| Anage Responses                                                                                                    | Negetation Tile                                                                                                    |                    | Agraned Man                                                                                                    | e Washint Saved Search Active                                                                                  |
| Aurange Response<br>A Search<br>Search Results<br>Search Results<br>Counts reden is for the formation of the formation of the formati                                                                                                    | Negetation Tile  ** Negetation ** Regetation ** Regetatio                                                                                                    |                    | Agranced Mann<br>** Response States Active or dutt v<br>Line Description<br>                                                                                                    | e Watchint Saved Search Active<br>de Matchint Saved Search Active<br>son Time<br>Remaining<br>4 Hours 50 Minu  |
| Aurange Response<br>Aurange Response<br>Aurange Resp                                                                                                    | Negetasion Tile<br>** Negetasion<br>** Response<br>** Response |                    | Agraced Man                                                                                                    | e Watchint Saved Search Active<br>de Matchint Saved Search Active<br>son Time<br>Remaining<br>4 Hours 50 Minu  |
| A General Regular Control Control Cont                                                                                                    | Negetasion Tile    Negetasion Tile                                                                                                    |                    | Agrancie Manu<br>** Response State Ache or duit v<br>Line Description<br>Negotiat<br>Negotiat                                                                                                    | e Watchint Saved Search Active<br>de Matchint Saved Search Active<br>de Matching<br>4 Hours 50 Minu            |
|                                                                                                    | Negetation Tile   Negetation Tile                                                                                                    |                    | Agrancie Manu<br>** Response State Achte or dut v<br>Line Description<br>Negotat<br>Negota<br>Negota                                                                                                    | e Watchint Saved Search Active<br>dom Time<br>Remaining<br>4 Hours 50 Minu                                     |
| Aunage Response<br>Aunage Response<br>Ausarch Results<br>Response automically local<br>Ausarch Results<br>Response automically local<br>Automical Automical<br>Automical Automical<br>Automical<br>Automical                                                                                                  | Negetation Tite   Negetation Tite     Negetation      Negetation                                                                                                    |                    | Agrancie Vena<br>** Response State Achte or dut v<br>Les Description<br>Regolar<br>Negolar<br>Negolar | er Watchint Saved Search Active<br>er Watchint Saved Search Active<br>dom Time<br>Remaining<br>4 Hours 50 Minu |
| Aunage Response<br>Aunage Response<br>Ausard Results<br>Search Results<br>Response automicity locities<br>Automicity locities<br>Automicity locitie                                                                                                    | Negotation Tite  Negotation  * Negotation  * Negotation                                                                                                    |                    | Agrancie Vena<br>** Response State Achie or dut v<br>Lee Description<br>Negotat<br>Negota<br>Negota                                                                                                    | er Votenint Saved Search Active<br>er Votenint<br>Som Time<br>Remaining<br>4 Hours 50 Minu.                    |
| Aunage Response<br>Aunage Response<br>Aunage                                                                                                    | Negotation Tite  Negotation Tite  Negotation Tite  Negotation Tite  Negotation Tite  Negotation Tite  Anglon Courty Example Solution  Anglon Courty Example Solution  Anglon Courty Example Solution  Anglon Courty Example Solution  Anglon Courty Example Solution  Particle Solution  Particle Solutio                                                                                                    |                    | Agranced Vana<br>** Response State Achie of dat v<br>Lee Description<br>Negotiat<br>Negotiat                                                                                                    | er vorsnint<br>er vorsnint<br>saved saarch Active<br>mension<br>a toors 50 Mar.                                |
| Aunage Response<br>Aunage Response<br>Aunage                                                                                                    | Negotation Tim  ** Negotation ** Negotation *** Negotation ** Negotation ** Negotation ** Negotation ** Negotation ** Negotation *** Negotation *** Negotation                                                                                                    |                    | Agranced Vana<br>** Response State Achie of dat  Une Description Une Description Negotiat Negotiat Negot                                                                                                    | er vorsnint<br>er vorsnint<br>saved saarch Active<br>mension<br>a toors 50 Mar.                                |